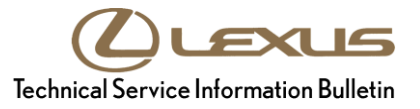

Service

Category Engine/Hybrid System

| Engine Control | Market USA     | Lexus Supports<br>ASE Certification |
|----------------|----------------|-------------------------------------|
| E              | Engine Control | Engine Control Market USA           |

#### Applicability

| YEAR(S)     | MODEL(S) | ADDITIONAL INFORMATION                               |
|-------------|----------|------------------------------------------------------|
| 2018 - 2019 | RX350    | VDS(s): BZMCA, DZKCA, GZKCA, ZZMCA<br>Engine(s): 2GR |

### Introduction

Some 2018 – 2019 model year RX350 and RX350L vehicles may exhibit a MIL ON condition with DTC P01201C (Throttle / Pedal Position Sensor / Switch "A" Circuit Voltage Out of Range) occurring within 5 seconds of engine start time.

The Engine Control Module/ECM (SAE Term: Powertrain Control Module/PCM) logic has been modified to reduce the possibility of these conditions. Follow the Repair Procedure in this bulletin to address these conditions.

### Warranty Information

| OP<br>CODE | DESCRIPTION                                               | ТІМЕ                                            | MODEL<br>NAME | MODEL<br>YEAR | wмi                | DRIVETRAIN  | OFP                | T1             | T2             |                    |             |  |
|------------|-----------------------------------------------------------|-------------------------------------------------|---------------|---------------|--------------------|-------------|--------------------|----------------|----------------|--------------------|-------------|--|
|            |                                                           |                                                 |               |               | 2WD<br>Non F-Sport | 89661-0EE8# |                    |                |                |                    |             |  |
|            | 800269 Engine ECU<br>Reprogramming<br>(per FRM) 0.7 RX350 | 69 Engine ECU<br>Reprogramming 0.7<br>(per FRM) |               |               |                    | RX350       |                    | 070            | 2WD<br>F-Sport | 89661-0EF0#        |             |  |
|            |                                                           |                                                 | Engine ECU    | Engine ECU    |                    |             | RX350              | 2018           | 212            | 4WD<br>Non F-Sport | 89661-0EE9# |  |
| 800269     |                                                           |                                                 | 0.7           | 201           | 0.7                | 2019        |                    | 4WD<br>F-Sport | 89661-0EF1#    | 8A                 | 74          |  |
|            |                                                           |                                                 |               |               |                    |             | 4WD<br>Non F-Sport | 89661-48X0#    |                |                    |             |  |
|            |                                                           |                                                 |               |               |                    | JTJ         | 2WD                | 89661-48X1#    |                |                    |             |  |
|            |                                                           |                                                 | KA300L        |               |                    | 4WD         | 89661-48X2#        |                |                |                    |             |  |

#### **APPLICABLE WARRANTY**

• This repair is covered under the Lexus Federal Emission Warranty. This warranty is in effect for 96 months or 80,000 miles, whichever occurs first, from the vehicle's in-service date.

• Warranty application is limited to occurrence of the specified condition described in this bulletin.

#### **Parts Information**

|        |             |                    | PART N                      | UMBER                              |               | OTV                               |     |
|--------|-------------|--------------------|-----------------------------|------------------------------------|---------------|-----------------------------------|-----|
| NAME   | MODEL TEAR  | VVIVII             | DRIVEIRAIN                  | PREVIOUS                           | NEW           |                                   | QIT |
|        |             |                    | 2WD<br>Non F-Sport          | 89661-0EE8#                        | 89661-0EE82   |                                   |     |
|        |             | 070                | 2WD<br>F-Sport              | 89661-0EF0#                        | 89661-0EF02   |                                   |     |
| RX350  | 212         | 4WD<br>Non F-Sport |                             | 89661-0EE9#                        | 89661-0EE92   | Computer, Engine<br>Control (ECM) |     |
|        | 2018 – 2019 |                    | 4WD<br>F-Sport              | 89661-0EF1#                        | 89661-0EF12   |                                   | -   |
|        |             |                    | 4WD<br>Non F-Sport          | 89661-48X0#                        | 89661-48X02   |                                   |     |
| DV050  |             | JTJ                | 2WD                         | 89661-48X1#                        | 89661-48X12   | Computer, Engine                  |     |
| RX350L |             | 4WD                | 4WD 89661-48X2# 89661-48X22 |                                    | Control (ECM) |                                   |     |
| _      |             | 00451-00           | 0001-LBL                    | Authorized<br>Modifications Labels | 1             |                                   |     |

#### **Required Tools & Equipment**

| REQUIRED EQUIPMENT            | SUPPLIER | PART NUMBER  | QTY |
|-------------------------------|----------|--------------|-----|
| Techstream ADVi*              |          | TSADVUNIT    |     |
| Techstream 2.0                |          | TS2UNIT      |     |
| Techstream Lite               | ADE      | TSLITEPDLR01 |     |
| Techstream Lite (Green Cable) |          | TSLP2DLR01   |     |

\*Essential SST.

#### NOTE

- Only ONE of the Techstream units listed above is required.
- Software version 14.20.019 or later is required.
- Additional Techstream units may be ordered by calling Approved Dealer Equipment (ADE) at 1-800-368-6787.
- Use Techstream or an approved J2534 interface to perform flash reprogramming updates. Visit <u>techinfo.toyota.com</u> for more information regarding J2534 reprogramming.

| SPECIAL SERVICE TOOLS (SST) | PART NUMBER        | QTY |
|-----------------------------|--------------------|-----|
| *Battery Diagnostic Tool*   | <u>DCA-8000P T</u> | 1   |

\*Essential SST.

### NOTE

Additional SSTs may be ordered by calling 1-800-933-8335.

### **Calibration Information**

| MODEL           |               | WMI           |              | CALIBRA      | TION ID               |  |
|-----------------|---------------|---------------|--------------|--------------|-----------------------|--|
| WODEL           | WODEL TEAK    | VVIVII        | DRIVETRAIN   | PREVIOUS     | NEW                   |  |
|                 |               |               |              | 896630E58000 |                       |  |
|                 |               |               |              | 896630EA3000 |                       |  |
|                 |               |               |              | 896630EA3100 |                       |  |
|                 |               |               | 2WD          | 896630EA3200 | <u>896630EA3300</u> / |  |
|                 |               |               | Non F-Sport  | 896650E24000 | 896650E48300          |  |
|                 |               |               |              | 896650E48000 |                       |  |
|                 |               |               |              | 896650E48100 |                       |  |
|                 |               |               |              | 896650E48200 |                       |  |
|                 |               |               |              | 896630E59000 |                       |  |
|                 |               |               |              | 896630EA5000 |                       |  |
|                 |               |               |              | 896630EA5100 |                       |  |
|                 |               |               | 2WD          | 896630EA5200 | 896630EA5300 /        |  |
|                 |               |               | F-Sport      | 896650E24000 | 896650E48300          |  |
|                 |               |               |              | 896650E48000 |                       |  |
|                 |               |               |              | 896650E48100 |                       |  |
| RY350 2018 2010 | 2T2           |               | 896650E48200 |              |                       |  |
| 1171000         | 2010-2013 212 | 2010 2013 212 | 0-2013 212   |              | 896630E60000          |  |
|                 |               |               |              |              | 896630EA4000          |  |
|                 |               |               |              | 896630EA4100 |                       |  |
|                 |               |               | 4WD          | 896630EA4200 | 896630EA4300 /        |  |
|                 |               |               | Non F-Sport  | 896650E24000 | <u>090030L40300</u>   |  |
|                 |               |               |              | 896650E48000 |                       |  |
|                 |               |               |              | 896650E48100 |                       |  |
|                 |               |               |              | 896650E48200 |                       |  |
|                 |               |               |              | 896630E61000 |                       |  |
|                 |               |               |              | 896630EA6000 |                       |  |
|                 |               |               |              | 896630EA6100 |                       |  |
|                 |               |               | 4WD          | 896630EA6200 | <u>896630EA6300</u> / |  |
|                 |               |               | F-Sport      | 896650E24000 | <u>896650E48300</u>   |  |
|                 |               |               |              | 896650E48000 |                       |  |
|                 |               |               |              | 896650E48100 |                       |  |
|                 |               |               |              | 896650E48200 |                       |  |

### **Calibration Information (continued)**

| MODEL  |                                | 14/8/1    |                                                              | CALIBRA                                                      | TION ID      |                                                              |                                                              |                       |
|--------|--------------------------------|-----------|--------------------------------------------------------------|--------------------------------------------------------------|--------------|--------------------------------------------------------------|--------------------------------------------------------------|-----------------------|
| MODEL  | MODEL TEAR                     | VVIVII    | DRIVETRAIN                                                   | PREVIOUS                                                     | NEW          |                                                              |                                                              |                       |
| RX350  |                                |           |                                                              |                                                              | 4WD          | 896630E60000<br>896630EA4000<br>896630EA4100<br>896630EA4200 | <u>896630EA4300</u> /                                        |                       |
|        |                                |           | Non F-Sport                                                  | 896650E24000<br>896650E48000<br>896650E48100<br>896650E48200 | 896650E48300 |                                                              |                                                              |                       |
|        | RX350L 2018 - 2019 JTJ 2WD 4WD | 0040 0040 |                                                              |                                                              |              | 8966348S6000<br>8966348W1000<br>8966348W1100<br>8966348W1200 | <u>8966348W1300</u> /                                        |                       |
| RY250  |                                | 2000      | 896654843000<br>896654852000<br>896654852100<br>896654852200 | <u>896654852300</u>                                          |              |                                                              |                                                              |                       |
| KASSUL |                                |           |                                                              |                                                              |              |                                                              | 8966348S7000<br>8966348W2000<br>8966348W2100<br>8966348W2200 | <u>8966348W2300</u> / |
|        |                                | 4000      | 896654843000<br>896654852000<br>896654852100<br>896654852200 | <u>896654852300</u>                                          |              |                                                              |                                                              |                       |

### **Repair Procedure**

1. Confirm the condition exists.

Is there a MIL ON with DTC P01201C within 5 seconds of engine start time?

- YES Continue to step 2.
- NO This bulletin does NOT apply. Continue diagnosis using the applicable Repair Manual.
- 2. Use Techstream to confirm if the ECM (PCM) calibration has been updated and check for the Authorized Modifications Label affixed to the vehicle in the location shown below.

Is the calibration ID listed in Techstream and on the label the latest ECM (PCM) calibration?

- YES This bulletin does NOT apply. Continue diagnosis using the applicable Repair Manual.
- NO Continue to step 3.

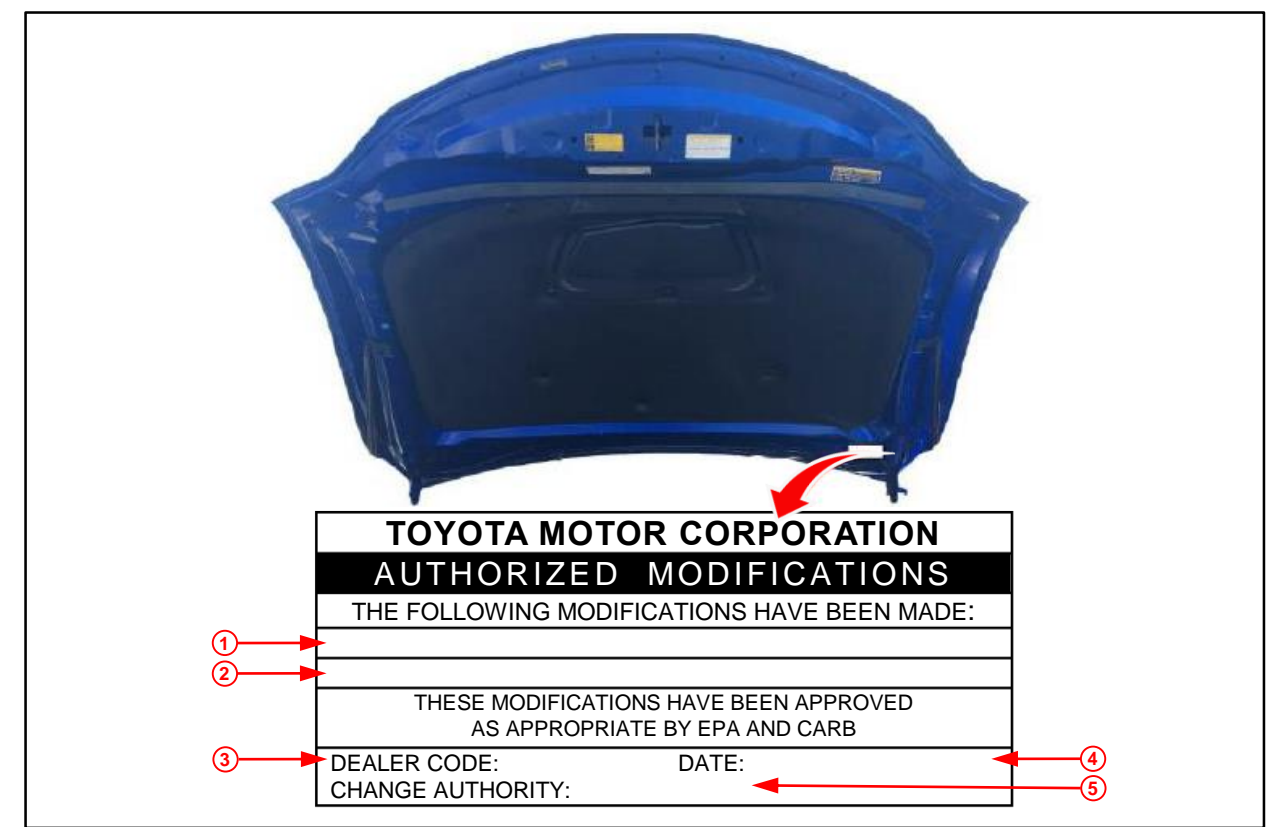

#### Figure 1. Location of Authorized Modifications Label on 2016 – 2019 RX350 and RX350L

| 1 | Replacement ECM (PCM) Part Number (e.g., 89661-0EE82) |  | 4 | Date Completed |
|---|-------------------------------------------------------|--|---|----------------|
| 2 | New Calibration ID (e.g., 896630EA3300)               |  | 5 | This SB Number |
| 3 | Dealer Code                                           |  |   |                |

### Repair Procedure (continued)

3. Flash reprogram the ECM (PCM).

### NOTE

- The battery diagnostic tool MUST be used in Power Supply Mode to maintain battery voltage at 13.5V while flash reprogramming the vehicle.
- For details on how to use the battery diagnostic tool, refer to the <u>DCA-8000 Instruction Manual</u> located at TIS Diagnostics Tools & Equipment Battery Diagnostics.

Follow the procedures outlined in Service Bulletin <u>L-SB-0001-18</u>, *Techstream ECU Flash Reprogramming Procedure*, and flash the ECM (PCM) with the NEW calibration file update.

- 4. Prepare and install the Authorized Modifications Label.
  - A. Using a permanent marker, enter the following information on the label:
    - ECM (PCM) part number [Refer to the **Parts Information** section for the **NEW PART NUMBER**]
    - Calibration ID(s) [Refer to the **Calibration Information** section for the **NEW CALIBRATION ID**]
    - Dealer Code
    - Repair Date
    - Change Authority [This bulletin number]
  - B. Install the Authorized Modifications Label onto the vehicle at the location shown in Figure 1. The Authorized Modifications Label is available through the MDC, P/N 00451-00001-LBL.
- 5. Test-drive the vehicle to confirm proper operation.